# 3 Scealiere l'assistente vocale "aooale home" e confermare la scelta.

(ATTENZIONE: Nel caso in cui NON si possieda un profilo "google home" è necessario crearlo prima della configurazione dell'assistente vocale)

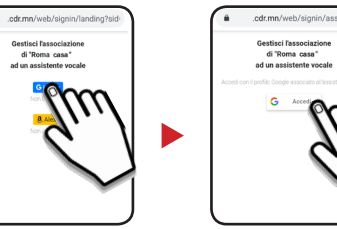

Accedere con il profilo "Google Home" inserendo la propria "e-mail" e "Password"

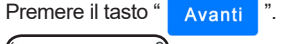

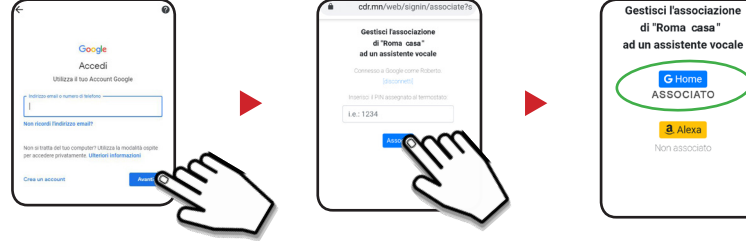

-Inserire il PIN (utilizzato in precedenza per associare lo Smartphone/Tablet dei dispositivi Wi-Fi) per associare l'assistente vocale " google home" al proprio dispositivo Wi-Fi. Per confermare premere il tasto " Associa ". Apparirà la scritta "ASSOCIATO".

## ATTIVAZIONE SKILL "GECA DOMO" da Smartphone/Tablet

Le Skill sono funzionalità basate sull'input vocale che consentono di migliorare e personalizzare i dispositivi vocali google home. Ecco come attivare la skill Geca Domo nell'App Google Assistant dal proprio Smartphone/Tablet.

ATTENZIONE: I possessori di Smartphone/Tablet con sistema operativo iOS devono scaricare l'applicazione Google Assistant et all'App store. Per i possessori di Smartphone/Tablet con sistema operativo Android è sufficiente tenere premuto il tasto Home per avviare l'applicazione Google Assistant

Per attivare la skil Geca Domo avviare l'applicazione di Google Assistant procedere come segue:

2

Premere sul tasto " Ø".

2 Cercare la skill Geca Domo ed abilitarla all'uso. B Premere sul tasto " Prova )"

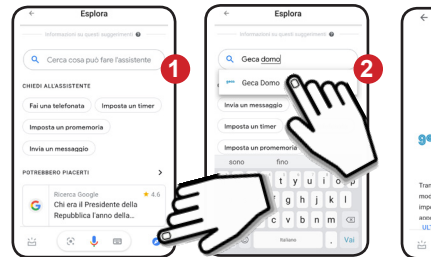

Seca Domo Geca Domo Come posso esserti utila **Gecg** Geca Domo 0900 Geca srl +0.0

Confermare l'utilizzo del proprio account. La skill Geca Domo è collegata Ora si potrà gestire il proprio dispositivo Wi-Fi tramite l'assistente vocale "Google Home"

# ATTIVAZIONE ASSISTENTE VOCALE GOOGLE HOME

Per poter gestire il proprio dispositivo Wi-Fi tramite comandi vocali è necessario ATTIVARE l'assistente vocale "Google Home".

L'attivazione dell'assistente vocale "Google Home" dev'essere effettuata con un unico comando vocale.

Per ATTIVARE l'assistente vocale di "Google Assistant" pronunciare la frase:

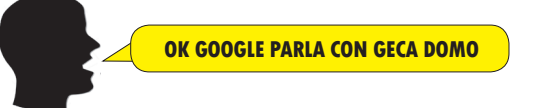

Ad ogni attivazione l'assistente vocale rimane in ascolto per qualche secondo. dopodichè bisognerà ripetere la frase "OK GOOGLE PARLA CON GECA DOMO".

3

In seguito un esempio di come un termostato Wi-Fi viene coman-ESEMPIO: dato utilizzando l'assistente vocale di "google home".

**OK. COSA POSSO FARE PER TE ?** 

**OK GOOGLE PARLA CON GECA DOMO** 

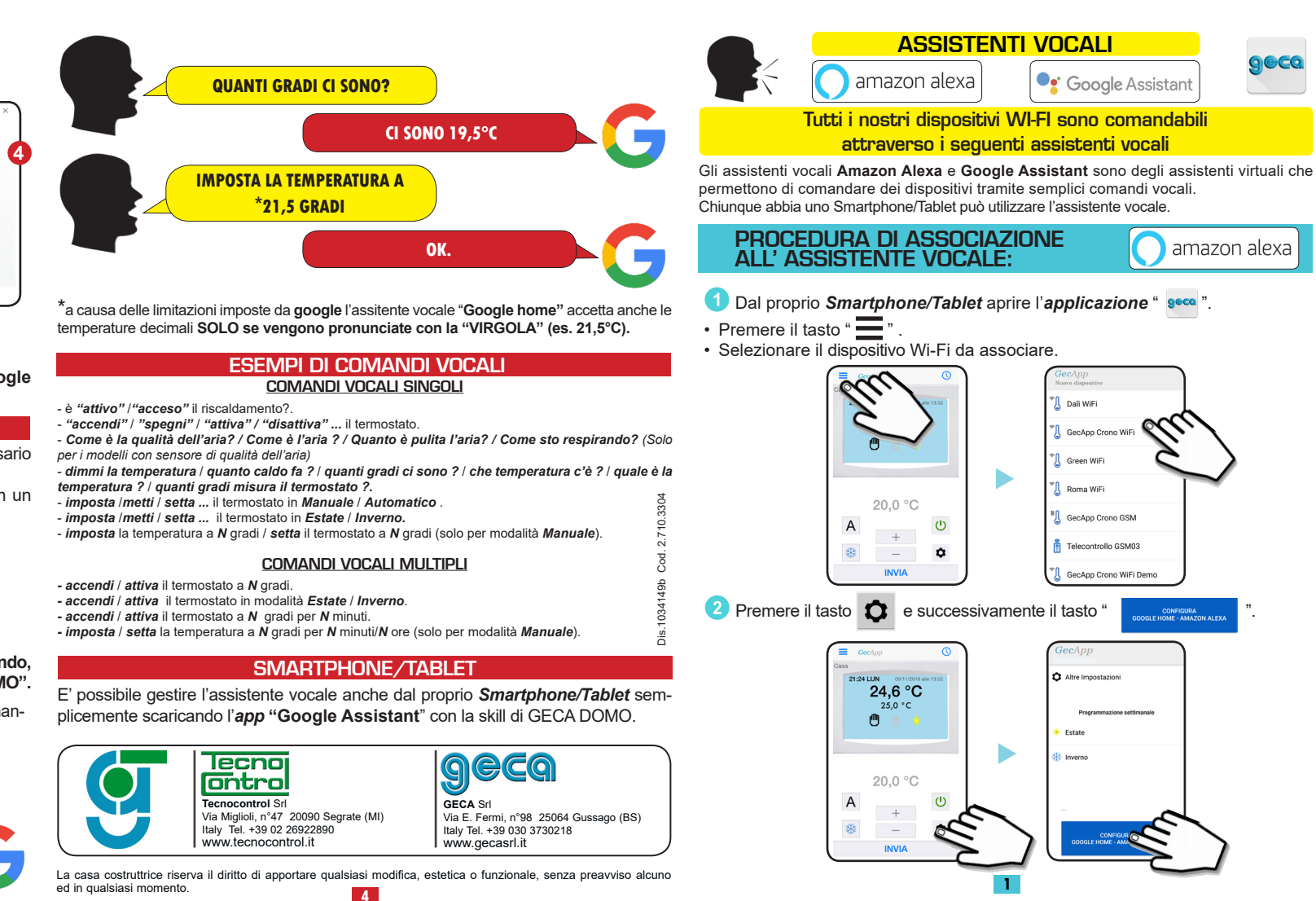

![](_page_0_Figure_41.jpeg)

3 Sceoliere l'assistente vocale "**amazon alexa**" e confermare la scelta (ATTENZIONE: Nel caso in cui NON si possieda un profilo "amazon" è necessario crearlo prima della configurazione

![](_page_1_Figure_1.jpeg)

4 Accedere con il profilo "amazon" inserendo la propria "e-mail" e "Password".

![](_page_1_Figure_3.jpeg)

Accedi

- Inserire il PIN (utilizzato in precedenza per associare lo Smartphone/Tablet al dispositivo Wi-Fi) per associare l'assistente vocale "amazon" al proprio dispositivo Wi-Fi. Per confermare premere il tasto "Associa". Apparirà la scritta"ASSOCIATO".

# ATTIVAZIONE SKILL "GECA DOMO" da Smartphone/Tablet

Le Skills sono funzionalità basate sull'input vocale che consentono di migliorare e personalizzare i dispositivi vocali. Ecco come attivare la skill Geca Domo nell'App Alexa dal proprio Smartphone/Tablet.

Scaricare ed attivare l'app **Amazon Alexa** ssicurandosi di aver fatto il login.

Aprire il menu in alto a sinistra.

Selezionare Skill e giochi.

dell'assistente vocale).

3 Cercare la Skill Geca Domo ed abilitarla all'uso

R neriggio Aggiungi dispositivo omemoria e svenlia ontatti Routine Cose da provare

![](_page_1_Figure_13.jpeg)

4 La skill Geca Domo è collegata. Confermare l'utilizzo del proprio account.

Ora si potrà gestire il proprio dispositivo Wi-Fi tramite l'assistente vocale.

### ATTIVAZIONE ASSISTENTE VOCALE

Per poter gestire il termostato/cronotermostato Wi-Fi tramite comandi vocali è necessario ATTIVARE l'assistente vocale "amazon alexa"

Per ATTIVARE l'assistente vocale PRONUNCIARE la frase sottostante:

**ALEXA apri GECA DOMO** 

Ad ogni attivazione l'assistente vocale "amazon alexa" rimane in modalità "ascolto" per qualche secondo, dopodichè bisognerà ripetere la frase "ALEXA apri GECA DOMO".

In seguito un esempio di come il termostato Wi-Fi viene comanda-ESEMPIO: to utilizzando l'assistente vocale "amazon alexa"

# **ALEXA apri GECA DOMO**

GECA DOMO E' IN ASCOLTO CON IL MIO AIUTO PUOI INTERVENIRE SUL **TERMOSTATO E REGOLARNE I PARAMETRI COME POSSO ESSERE UTILE ?** 

![](_page_1_Figure_24.jpeg)

\*a causa delle limitazioni imposte da **amazon** l'assitente vocale "**amazon alexa**" accetta solo temperature con numeri interi (es.21°C) e non temperature con numeri decimali (es. 21.5°C).

### ATTIVAZIONE + COMANDO

E' possibile ATTIVARE l'assistente vocale "amazon alexa" e comandare il termostato/ cronotermostato Wi-Fi semplicemente utilizzando un unico comando vocale. Ad esempio:

> ALEXA, CHIEDI A GECA DOMO **QUANTI GRADI CI SONO**

### ESEMPL DI COMANDI VOCALI COMANDI VOCALI SINGOLI

- è "attivo" / "acceso" il riscaldamento?.
- "accendi" / "spegni" / "attiva" / "disattiva" ... il termostato.

- Come è la qualità dell'aria? / Come è l'aria? / Quanto è pulita l'aria? / Come sto respirando? (Solo per i modelli con sensore di qualità dell'aria).

- dimmi la temperatura / quanto caldo fa ? / quanti gradi ci sono ? / che temperatura c'è ? / quale è la temperatura ? / quanti gradi misura il termostato ?.

- imposta /metti / setta ... il termostato in Manuale / Automatico
- imposta /metti / setta ... il termostato in Estate / Inverno.

- *imposta* la temperatura a **N** gradi / *setta* il termostato a **N** gradi (solo per modalità *Manuale*)

### COMANDI VOCALI MULTIPLI

- accendi / attiva il termostato a N gradi.
- accendi / attiva il termostato in modalità Estate / Inverno
- accendi / attiva il termostato a N gradi per N minuti.
- imposta / setta la temperatura a N gradi per N minuti/N ore (solo per modalità Manuale).

# SMARTPHONE/TABLET

E' possibile gestire l'assistente vocale anche dal proprio Smartphone/tablet semplicemente scaricando l'app "amazon alexa".

![](_page_1_Picture_45.jpeg)

![](_page_1_Picture_46.jpeg)

G Home

# PROCEDURA DI ASSOCIAZIONE ALL'ASSISTENTE VOCALE:

![](_page_1_Picture_48.jpeg)

Di default sui sistemi operativi Android l'assistente vocale (Google Assistant) è preinstallato e va attivato e configurato tramite le impostazioni del dispositivo. Consigliamo comunque di scaricare l'App di Google assistant.

Dal proprio Smartphone/Tablet aprire l'applicazione "
see "

- Premere il tasto " 🗮 "
- Selezionare il dispositivo Wi-Fi da associare.

![](_page_1_Figure_53.jpeg)